## 「藥品及衛材供應管理系統」及「廠商作業管理系統」

#### 「緊急醫療出貨」功能操作教學

承辦單位:三軍總醫院衛材補給保養室

系統連結:

| 系統          | 連結                                              |
|-------------|-------------------------------------------------|
| 藥品及衛材供應管理系統 | https://f5-mmsms.ndmctsgh.edu.tw/Account/Login  |
| 廠商作業管理系統    | https://tsghmmsms.ndmctsgh.edu.tw/Account/Login |

### 緊急醫療出貨相關功能:

| 功能代碼   | 功能名稱       | 使用者  |
|--------|------------|------|
| AB0109 | 緊急醫療出貨申請   | 臨床單位 |
| BH0011 | 緊急醫療進貨資料輸入 | 廠商   |
| AB0110 | 緊急醫療出貨點收   | 臨床單位 |
| AB0111 | 緊急醫療通知單查詢  | 臨床單位 |

#### 緊急醫療出貨申請、點收流程:

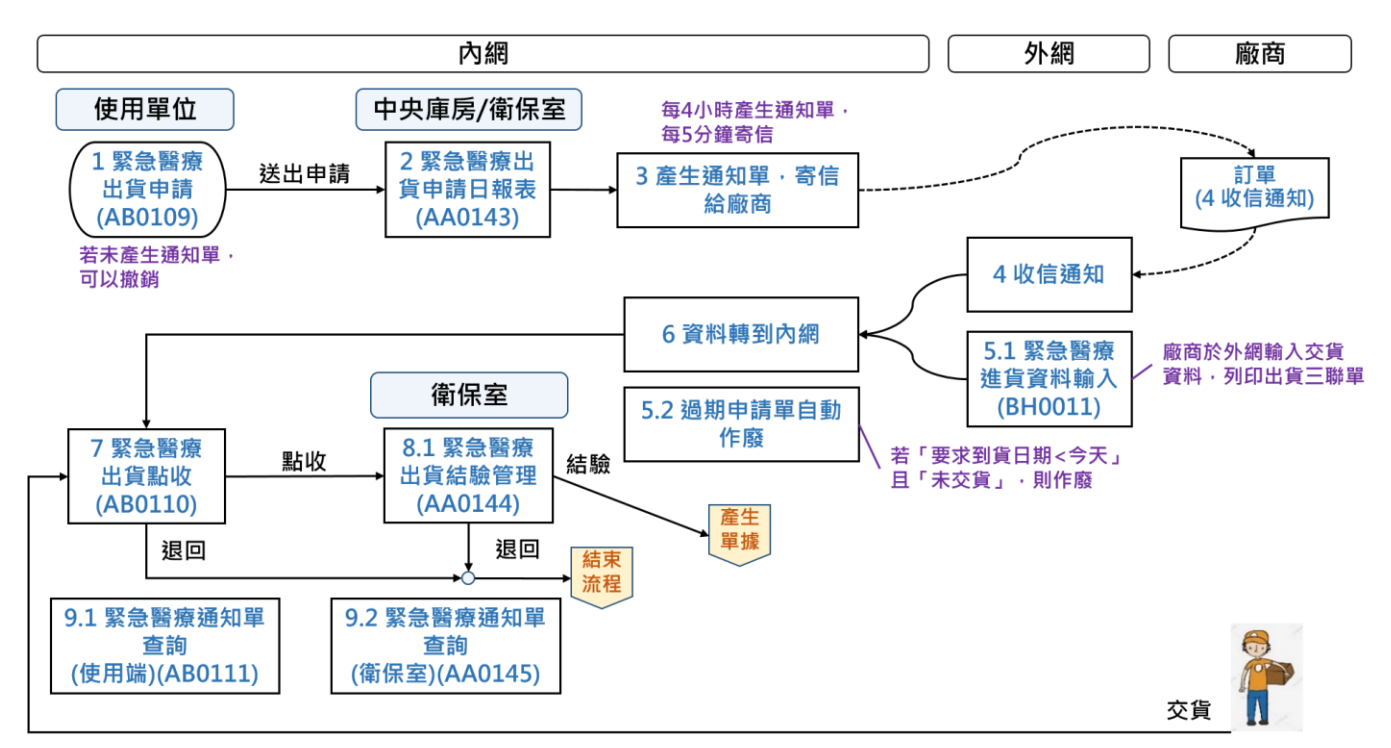

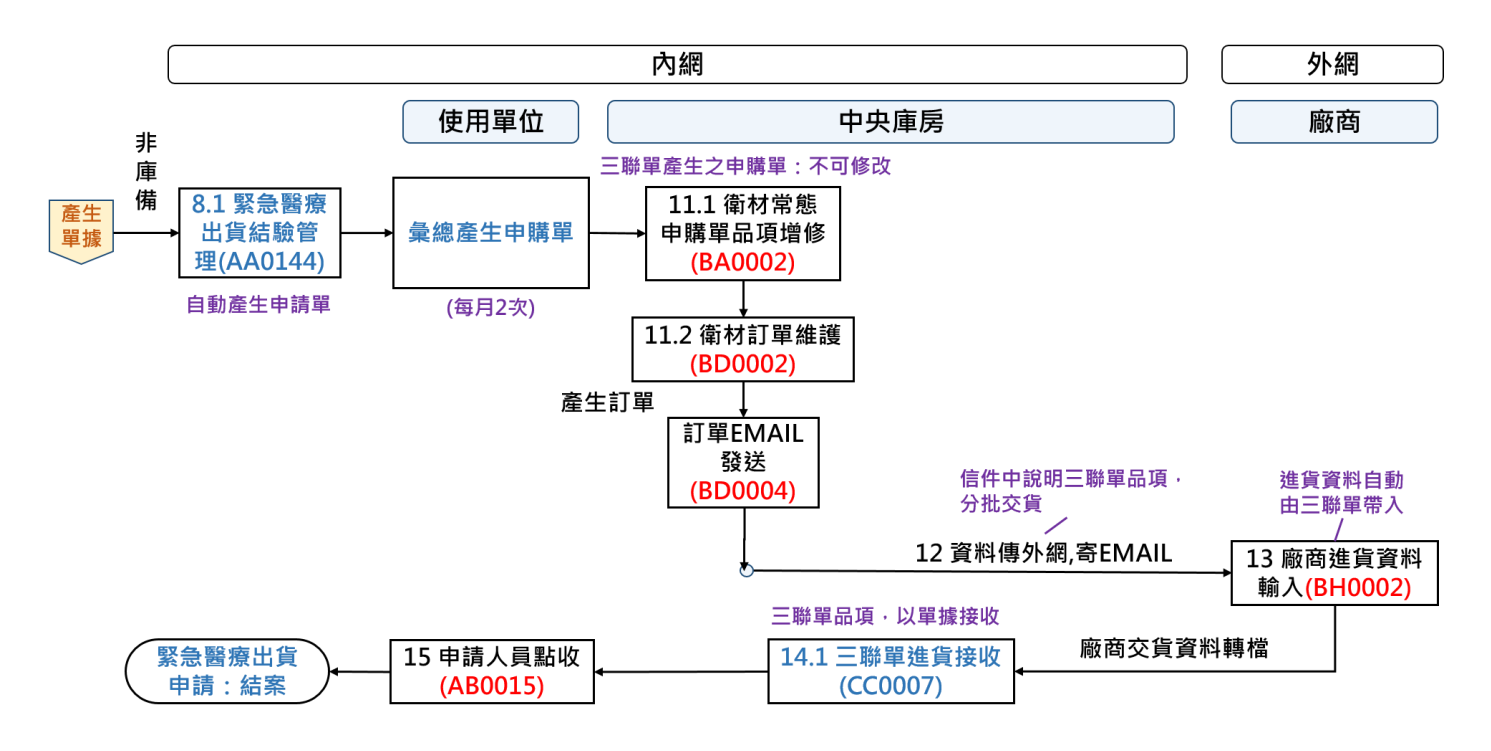

### 操作教學:

### ▶ 緊急醫療出貨申請(AB0109)(使用單位)

1. 點選「新增」, 輸入衛材院內碼、數量、入庫庫房、到貨日期、使用醫師、病人姓

名、病歷號等資料後按「儲存」。

| ☰ 緊急醫療出貨申請             | 5    |        |           |           |         |        |                                       |                                                      |                                                                                    |    |      |      |
|------------------------|------|--------|-----------|-----------|---------|--------|---------------------------------------|------------------------------------------------------|------------------------------------------------------------------------------------|----|------|------|
| 院內碼:                   | ~    | 入庫庫房:  | ~         | 狀態:       | ▼ 査詢 演除 |        |                                       |                                                      |                                                                                    |    |      |      |
| [4] ④ 第 0 頁 , 共0頁 [ ▶] | 1 新増 | 修久刪除申請 | 撤銷 沒有任何資料 |           |         |        |                                       |                                                      |                                                                                    |    |      |      |
| 緊急醫療出貨單編號▲ 院內碼         |      | 中文品名   | 英文品名      | 申請數量 計量單位 | 入庫庫房    | 要求到貨日期 | 使用醫師                                  | 病人姓名                                                 | 病人病歷號                                                                              | 單價 | 收費屬性 | 廠商名稱 |
|                        |      |        |           |           |         |        | 緊急醫療,<br>中英計 申入或使病人 收廠 本估<br>預 中用 (1) | 復望 系統自<br>復観 (1) (1) (1) (1) (1) (1) (1) (1) (1) (1) | 編<br>第二代覆膜支架:<br>AANT II STENT G<br>80 開刀房(心臟血<br>510<br>8<br>223<br>0<br>線力聲療產品股( |    |      |      |

2. 確認資料無誤後·點選「申請」;若資料輸入錯誤需要修正或刪除·則可選擇「修

改」或「刪除」功能。

| ☰ 緊急醫        | 療出貨申詞    | ŧ,                 |                   |          |      |               |         |      |      |         |        |        |               | 測試機 🗳 廖偉 👻 測                         |
|--------------|----------|--------------------|-------------------|----------|------|---------------|---------|------|------|---------|--------|--------|---------------|--------------------------------------|
| 院内碼: (       | 8080118  | × λ 書書号: 020580 開T | 房(心臟血智 🖌          | 狀態: A 待日 | 目譜   | ▼ 直前 法除       |         |      |      |         |        |        |               | >                                    |
| 14 4 # 1     | 頁→共1頁 →  | ▶ 新増 修改 刪除 申請 ※    | 詞 顯示1 - 1肇,共1肇    |          |      |               |         |      |      |         |        |        |               | 聚急醫療出資單 EMG0000083                   |
| 緊急醫療出貨       | 単編號▲ 院内碼 | +2.04              | 英文品名              | 申請數量     | 計量單位 | 入庫庫房          | 要求到貨日期  | 使用醫師 | 病人姓名 | 病人病歷號   | 単價     | 收費屬性   | 廠商名稱          | 3編號:<br>198-15-138, 00:00:0110       |
| 1 EMG0000083 | 080801   | 18 茵德倫第二代覆膜支.      | ENDURANT II STENT | 1        | SE   | 0205R0 開刀房(心裰 | 1120510 | 川曽   | 希拉蒂  | 6969123 | 324000 | 2 傑件給付 | 468 美敦力醫療產品 ( | 97/348: 00000110                     |
|              |          |                    |                   |          |      |               |         |      |      |         |        |        |               | 中文品名: 茵德倫第三代禮牒支架系統                   |
|              |          |                    |                   |          |      |               |         |      |      |         |        |        |               | 英文品名: ENDURANT II STENT GRAFT SYSTEI |
|              |          |                    |                   |          |      |               |         |      |      |         |        |        |               | 計量單位: SE                             |
|              |          |                    |                   |          |      |               |         |      |      |         |        |        |               | 申請數量: 1                              |
|              |          |                    |                   |          |      |               |         |      |      |         |        |        |               | 入庫庫房: 0205R0 開刀房(心機血管外科専用)#          |
|              |          |                    |                   |          |      |               |         |      |      |         |        |        |               | 要求到貨日期: 1120510                      |
|              |          |                    |                   |          |      |               |         |      |      |         |        |        |               | 使用醫師: 川曾                             |
|              |          |                    |                   |          |      |               |         |      |      |         |        |        |               | 病人姓名:希拉蒂                             |
|              |          |                    |                   |          |      |               |         |      |      |         |        |        |               | 病人病歷號: 6969123                       |
|              |          |                    |                   |          |      |               |         |      |      |         |        |        |               | 単價: 324000                           |
|              |          |                    |                   |          |      |               |         |      |      |         |        |        |               | 收費屬性:2條件給付                           |
|              |          |                    |                   |          |      |               |         |      |      |         |        |        |               | 廠商名稱: 468 美敦力醫療產品股份有限公司              |
|              |          |                    |                   |          |      |               |         |      |      |         |        |        |               | 用途:                                  |
|              |          |                    |                   |          |      |               |         |      |      |         |        |        |               | 本次申請量<br>預估使用時間:                     |
|              |          |                    |                   |          |      |               |         |      |      |         |        |        |               | 電話:                                  |
|              |          |                    |                   |          |      |               |         |      |      |         |        |        |               |                                      |
|              |          |                    |                   |          |      |               |         |      |      |         |        |        |               |                                      |

> 緊急醫療進貨資料輸入(BH0011)(廠商)

1. 廠商於收到信件通知後,登入「廠商作業管理系統」,以下拉式選單選擇出貨單編

號,輸入進貨數量、批號及效期。

| 6                 | 1     | 氧總發院                | i.    |              |           |                      |                 |                                         |                 |                           | 這             | 裡是廠商作        | 業管理系統測            | 試區                |          |      |    | 您以 <u>468-</u> | 美敦力醫療產品) | <u>设份有限公司</u> 的身份登 | 2人  登出 |
|-------------------|-------|---------------------|-------|--------------|-----------|----------------------|-----------------|-----------------------------------------|-----------------|---------------------------|---------------|--------------|-------------------|-------------------|----------|------|----|----------------|----------|--------------------|--------|
| 0                 | 11.34 | rvice Ceneral Hough | 痛進貨資利 | 斗翰入(BH0011)  |           |                      |                 |                                         |                 |                           |               |              |                   |                   |          |      |    |                |          |                    |        |
| )<br>- 10<br>- 10 |       | 緊急醫療出               | 資業編號: | EMG0000083 2 | 023-05-10 | ▼ 到貨                 | 日期: 112051      | ) I I I I I I I I I I I I I I I I I I I | 3 <u>2</u> 11   |                           |               |              |                   |                   |          |      |    |                |          |                    | **     |
| 即作業               | P     | 4 4 第               | 1 頁   | ,共1頁 ▶ ▶     | 1 2 18    | 改 確認回傳               | 列印出資三聯單         | 履示1 - 1筆,共1番                            | ř               |                           |               |              |                   |                   |          |      |    |                |          |                    | 1      |
| 皆理論               |       | 狀態<br>1 ▲ 德確        | 17    | 要求到貨日期       |           | 計醫療出貨單編號<br>19999983 | 院内碼<br>88888118 | 中文品名                                    | 782 <b>6</b> 17 | 英文品名<br>ENDURANT IT STENT | 申請數量<br>GRAFT | 計量單位<br>1 SF | 入庫庫房名稱<br>開刀屋(心躍曲 | 單價<br>324000 0000 | 出單日期     | 進貨數量 | 批號 | <b>刘</b> 祥     |          |                    |        |
|                   |       | 1 × 10-2            | 20    | 1120110      |           |                      | 0000110         |                                         | 470.70 ¥        |                           | UKK F #       | 1.54         | 19,739 (U.S.      | 324000.0000       | . 110510 |      | U  |                |          |                    |        |
| 1                 | 6     | 改                   |       |              |           |                      |                 |                                         |                 | »                         |               |              |                   |                   |          |      |    |                |          |                    |        |
| Γ                 | Ę,    | 急                   | 醫療    | 出貨單          | 目編号       | 虎: EMX               | 50000           | 083                                     |                 |                           |               |              |                   |                   |          |      |    |                |          |                    |        |
|                   |       |                     |       | 陟            | 內         | 馬: 08(               | 08011           | 8                                       |                 |                           |               |              |                   |                   |          |      |    |                |          |                    |        |
|                   |       |                     |       | ¢Φ           | て品名       | 名:茵                  | 恵倫第             | 二代覆                                     | 膜支架             | <b></b>                   |               |              |                   |                   |          |      |    |                |          |                    |        |
|                   |       |                     |       | 英文           | て品名       | 봄: ENU<br>SY:        | DURAN<br>STEM   | T II S                                  | TENT            | GRAFT                     |               |              |                   |                   |          |      |    |                |          |                    |        |
|                   |       |                     |       | 申請           | 數量        | ≣:1                  |                 |                                         |                 |                           |               |              |                   |                   |          |      |    |                |          |                    |        |
|                   |       |                     |       | 計量           | 単位        | ☆: SE                |                 |                                         |                 |                           |               |              |                   |                   |          |      |    |                |          |                    |        |
|                   |       |                     |       | 進貨           | 數量        | 1: 1                 |                 |                                         |                 |                           |               |              |                   |                   |          |      |    |                |          |                    |        |
|                   |       |                     |       |              | 批号        | 虎: GG                | 7414            | 87                                      |                 |                           |               |              |                   |                   |          |      |    |                |          |                    |        |
|                   |       |                     |       |              | 效其        | 明: 11                | 3123            | 1                                       |                 |                           |               |              |                   |                   |          |      |    |                |          |                    |        |

2. 輸入完畢後,確認資料無誤後,選按「確認回傳」。

| 6                                                       | ) 緊急醫療進貨資料 | <b>輸入(BH0011)</b>                                        |                                                                                                    |                                                                                                    |                                                                                                    |                                                                                                    |                                                                                                    |                                                                                                    |                                                   |                                                                                     |                                                                                                    |                                                                                                    |                                                                                                    |                                                                                                    |
|---------------------------------------------------------|------------|----------------------------------------------------------|----------------------------------------------------------------------------------------------------|----------------------------------------------------------------------------------------------------|----------------------------------------------------------------------------------------------------|----------------------------------------------------------------------------------------------------|----------------------------------------------------------------------------------------------------|----------------------------------------------------------------------------------------------------|---------------------------------------------------|-------------------------------------------------------------------------------------|----------------------------------------------------------------------------------------------------|----------------------------------------------------------------------------------------------------|----------------------------------------------------------------------------------------------------|----------------------------------------------------------------------------------------------------|
| 2 緊急醫療出貨單編號: EMG69000883 2023-05-10 ✔ 到货日期: 1120510 ③ 至 |            |                                                          |                                                                                                    |                                                                                                    |                                                                                                    |                                                                                                    |                                                                                                    |                                                                                                    |                                                   |                                                                                     |                                                                                                    |                                                                                                    |                                                                                                    |                                                                                                    |
| 14                                                      | 《第1頁,      | 共1頁 🕨 🕅 🧯                                                | 修改 確認回傳 3                                                                                                    | 印出貨三聯單                                                                                                    | 顯示1 - 1筆,共1筆                                                                                                    |                                                                                                    |                                                                                                    |                                                                                                    |                                                   |                                                                                     |                                                                                                    |                                                                                                    |                                                                                                    |                                                                                                    |
|                                                         | 狀態         | 要求到貨日期                                                   | ARERLEAM                                                                                                    | 院內碼                                                                                                    | 中文品名                                                                                                    | 英文品名                                                                                                    | 申請數量                                                                                                    | 計量單位                                                                                                    | 入庫庫房名稱                                            | 単價                                                                                  | 出單日期                                                                                                    | 進貨數量                                                                                                    | 批明                                                                                                    | 效期                                                                                                    |
| 1                                                       | A 待確認      | 1120510                                                  | EMG000083                                                                                                    | 08080118                                                                                                    | 茵德倫第二代覆膜支架系統                                                                                                    | ENDURANT II STENT GRAFT                                                                                                    |                                                                                                    | 1 SE                                                                                                    | 開刀房(心臟血                                           | 324000.0000                                                                         | 1120510                                                                                                    |                                                                                                    | 1 GG741487                                                                                                    | 1131231                                                                                                    |
|                                                         |            |                                                          |                                                                                                    |                                                                                                    |                                                                                                    |                                                                                                    |                                                                                                    |                                                                                                    |                                                   |                                                                                     |                                                                                                    |                                                                                                    |                                                                                                    |                                                                                                    |
|                                                         |            |                                                          |                                                                                                    |                                                                                                    |                                                                                                    |                                                                                                    |                                                                                                    |                                                                                                    |                                                   |                                                                                     |                                                                                                    |                                                                                                    |                                                                                                    |                                                                                                    |
|                                                         |            |                                                          |                                                                                                    |                                                                                                    |                                                                                                    |                                                                                                    |                                                                                                    |                                                                                                    |                                                   |                                                                                     |                                                                                                    |                                                                                                    |                                                                                                    |                                                                                                    |
|                                                         |            |                                                          |                                                                                                    |                                                                                                    |                                                                                                    |                                                                                                    |                                                                                                    |                                                                                                    |                                                   |                                                                                     |                                                                                                    |                                                                                                    |                                                                                                    |                                                                                                    |
|                                                         | 14         | ★ 緊急器機進貨資料<br>家会醫療出資業場號:<br>[4 4 第 1 頁,<br>求整<br>1 A 得確認 | 文品習識違定資料結入(8H001)     家会習機違定資料結入(8H001)     家会習機出資業績状: ENG0000033 223-0     (4 ( 第 1 頁・共1頁 > )) (4 ( 第 1 頁・共1頁 > )) (4 ( 第 1 頁 表示到全日期     )    私班 夏求到全日期     1 ▲ 待確認 1120510     ) | <th>文法警察施会査背稿人(5H001)     案会警察出意筆環論: EMG000003 2023-05-10 ○ 引食日期: 1120510     其会警察出意筆環論: EMG0000063 2023-05-10 ○ 引食日期: 1120510     其法員 &gt; 別 (「修改] 建窓回用」     法法 要求引食日期     天安国家工具主当社     法内语     T1 A 行確認 1120510     EMG0000083     08000118</th> <th>文法聖務地会資料給入(5H001)     案会理書出資單編號: EMG0000063 2023-05-10 ● 引食日期: 1120510 ○ 三 三 直視     《 ( 単 1 頁・共1頁 ) &gt; &gt;&gt;&gt;&gt;&gt;&gt;&gt;&gt;&gt;&gt;&gt;&gt;&gt;&gt;&gt;&gt;&gt;&gt;&gt;&gt;&gt;&gt;&gt;&gt;&gt;&gt;&gt;&gt;&gt;&gt;&gt;&gt;&gt;</th> <th>S 気急智感地会会資料総人(BH0011)<br/>S 会 思想: EPIG0000083 2023-05-10      S 改良日期: 1120510 ③ 至 ③ 重調<br/>I ● 「 前 1 頁 : 共1頁 &gt; )」 ( 協改 御記回周 202支三日三 翻示1 - 1篇,共1篇<br/>X 種 更求到波日期<br/>A 香油 雪山 五本論(X)<br/>R方碼 中文品名 英文品名<br/>I 1 20510 EPIG000083<br/>B080018 Z 信令第二代電理交換系統 ENDURANT II STENT GRAFT -</th> <th>S 気急智識協会資資料級人(BH0011)<br/>S 会 智徳 出 変 福氏(BH0011)<br/>S 会 智徳 出 変 福氏(BH0011)<br/>S 会 智徳 出 変 (C) (C) (C) (C) (C) (C) (C) (C) (C) (C)</th> <th><ul> <li>         ・         ・         ・</li></ul></th> <th>文 気会智振進会支資料協入(5M001)<br/>医●登集出資準結抗: EMG000083 2023-05-19      受支日時: 1120510      至 3</th> <th>S      S      S     S     S</th> <th>X 知識性協力資料級人(BH0011)      Sc 登場:此業 ENG0000033 2023-05-10 ● 引食日料: 1128510 ③ 至 □ 重純      I ● 「 「 「 」 「 」 「 」 」 「 」 」 」 」 」 」 」 」 」</th> <th>文 気会智識進会資資料 私人(89001)<br/>文 気会智識進会資資料 私人(89001)<br/>文 気会智識進会資資料 私人(89001)<br/>文 気 会 目 (100000083 2023-05-10)     文 引 (100000008 2023-05-10)     文 引 (100000008 2023-05-10)     文 引 (10000008 2023-05-10)     文 引 (100000008 2023-05-10)     文 引 (10000008 2023-05-10)     文 引 (10000008 2023-05-10)     文 引 (10000008 2023-05-10)     文 引 (10000008 2023-05-10)     文 引 (10000008 2023-05-10)     文 引 (10000008 2023-05-10)     文 (10000008 2023-05-10)     文 (10000008 2023-05-10)     文 (1000008 2023-05-10)     文 (10000008 2023-05-10)     文 (10000008 2023-05-10)     文 (10000008 2023-05-10)     文 (10000008 2023-05-10)     文 (10000008 2023-05-10)     文 (10000008 2023-05-10)      文 (10000008 2023-05-10)     文 (10000008 2023-05-10)     文 (</th> <th>文 緊急智識協会資資料級人(BH0011)<br/>至6 聖得出菜単語號: EMG6000083 2023-05-10 到2日前: 1120510 至 国 国務<br/>1 頁:共員 &gt; 別 (除衣) 確認同時 正式三局里 展示1 - 1品,共1語<br/>秋極 夏求引食日期 正式三局里 展示1 - 1品,共1語<br/>秋極 夏求引食日期 正式三局里 展示1 - 1品,共1語<br/>水極 夏求引食日期 正式三局里 展示1 - 1品,共1語<br/>水極 夏求引食日期 正式三局里 展示1 - 1品,共1語<br/>水極 夏求引食日期 正式三局里 展示1 - 1品,共1語<br/>水極 夏求引食日期 正式三局里 展示1 - 1品,共1語<br/>水極 夏求引食日期 正式三局里 展示1 - 1品,共1語<br/>水極 夏求引食日期 正式三局里 展示1 - 1品,共1語<br/>水極 夏求引食日期 正式三局里 展示1 - 1品,共1語<br/>水価 東京 (小人) 二 324000,0000 1120510 1 66741457<br/>1120510 EMG6000083</th> | 文法警察施会査背稿人(5H001)     案会警察出意筆環論: EMG000003 2023-05-10 ○ 引食日期: 1120510     其会警察出意筆環論: EMG0000063 2023-05-10 ○ 引食日期: 1120510     其法員 > 別 (「修改] 建窓回用」     法法 要求引食日期     天安国家工具主当社     法内语     T1 A 行確認 1120510     EMG0000083     08000118 | 文法聖務地会資料給入(5H001)     案会理書出資單編號: EMG0000063 2023-05-10 ● 引食日期: 1120510 ○ 三 三 直視     《 ( 単 1 頁・共1頁 ) > >>>>>>>>>>>>>>>>>>>>>>>>>>>>>>>>> | S 気急智感地会会資料総人(BH0011)<br>S 会 思想: EPIG0000083 2023-05-10      S 改良日期: 1120510 ③ 至 ③ 重調<br>I ● 「 前 1 頁 : 共1頁 > )」 ( 協改 御記回周 202支三日三 翻示1 - 1篇,共1篇<br>X 種 更求到波日期<br>A 香油 雪山 五本論(X)<br>R方碼 中文品名 英文品名<br>I 1 20510 EPIG000083<br>B080018 Z 信令第二代電理交換系統 ENDURANT II STENT GRAFT - | S 気急智識協会資資料級人(BH0011)<br>S 会 智徳 出 変 福氏(BH0011)<br>S 会 智徳 出 変 福氏(BH0011)<br>S 会 智徳 出 変 (C) (C) (C) (C) (C) (C) (C) (C) (C) (C) | <ul> <li>         ・         ・         ・</li></ul> | 文 気会智振進会支資料協入(5M001)<br>医●登集出資準結抗: EMG000083 2023-05-19      受支日時: 1120510      至 3 | S      S     S     S     S | X 知識性協力資料級人(BH0011)      Sc 登場:此業 ENG0000033 2023-05-10 ● 引食日料: 1128510 ③ 至 □ 重純      I ● 「 「 「 」 「 」 「 」 」 「 」 」 」 」 」 」 」 」 」 | 文 気会智識進会資資料 私人(89001)<br>文 気会智識進会資資料 私人(89001)<br>文 気会智識進会資資料 私人(89001)<br>文 気 会 目 (100000083 2023-05-10)     文 引 (100000008 2023-05-10)     文 引 (100000008 2023-05-10)     文 引 (10000008 2023-05-10)     文 引 (100000008 2023-05-10)     文 引 (10000008 2023-05-10)     文 引 (10000008 2023-05-10)     文 引 (10000008 2023-05-10)     文 引 (10000008 2023-05-10)     文 引 (10000008 2023-05-10)     文 引 (10000008 2023-05-10)     文 (10000008 2023-05-10)     文 (10000008 2023-05-10)     文 (1000008 2023-05-10)     文 (10000008 2023-05-10)     文 (10000008 2023-05-10)     文 (10000008 2023-05-10)     文 (10000008 2023-05-10)     文 (10000008 2023-05-10)     文 (10000008 2023-05-10)      文 (10000008 2023-05-10)     文 (10000008 2023-05-10)     文 ( | 文 緊急智識協会資資料級人(BH0011)<br>至6 聖得出菜単語號: EMG6000083 2023-05-10 到2日前: 1120510 至 国 国務<br>1 頁:共員 > 別 (除衣) 確認同時 正式三局里 展示1 - 1品,共1語<br>秋極 夏求引食日期 正式三局里 展示1 - 1品,共1語<br>秋極 夏求引食日期 正式三局里 展示1 - 1品,共1語<br>水極 夏求引食日期 正式三局里 展示1 - 1品,共1語<br>水極 夏求引食日期 正式三局里 展示1 - 1品,共1語<br>水極 夏求引食日期 正式三局里 展示1 - 1品,共1語<br>水極 夏求引食日期 正式三局里 展示1 - 1品,共1語<br>水極 夏求引食日期 正式三局里 展示1 - 1品,共1語<br>水極 夏求引食日期 正式三局里 展示1 - 1品,共1語<br>水極 夏求引食日期 正式三局里 展示1 - 1品,共1語<br>水価 東京 (小人) 二 324000,0000 1120510 1 66741457<br>1120510 EMG6000083 |

# 3. 點按「列印出貨三聯單」·列印具有條碼之三聯單。

| Θ            | 分 緊急醫療進貨賣料輸入(BH0011)                                                                                                    |                                                             |                                                                                      |  |  |  |  |  |  |
|--------------|----------------------------------------------------------------------------------------------------|-------------------------------------------------------------|--------------------------------------------------------------------------------------|--|--|--|--|--|--|
| ۱<br>۱       | 緊急醫療出貨單編號: EMG0000083 2023-05-10 💙 到貨日期: 1120510 💽                                                                                                    |                                                             |                                                                                      |  |  |  |  |  |  |
| 9件業:         |                                                                                                    | 1 - 1筆,共1筆                                                  |                                                                                      |  |  |  |  |  |  |
| <b>管理</b> 救急 | 状態         要求到食日期         緊急警察出食單編號         所内端         中文           1         8         已確認得得內親         1120510         EMG9000063         08080118         菌便 | R名 英文品名 申請數量 計<br>会第二代覆權支架系统 ENDURANT II STEMT GRAFT _ 1 SI | 計量單位 入庫車房名稱 單價 出單日詞 擅貨數量 批號 效期<br>5E 關刀房(心際血_ 324000.0000 1120510 1 66741487 1131231 |  |  |  |  |  |  |
| 85           |                                                                                                    |                                                             | I GOLIZIO ZANZA ZANZA ZANZA                                                          |  |  |  |  |  |  |
|              |                                                                                                    |                                                             |                                                                                      |  |  |  |  |  |  |
|              |                                                                                                    |                                                             |                                                                                      |  |  |  |  |  |  |
|              |                                                                                                    |                                                             |                                                                                      |  |  |  |  |  |  |
|              |                                                                                                    |                                                             |                                                                                      |  |  |  |  |  |  |
| F            |                                                                                                    |                                                             |                                                                                      |  |  |  |  |  |  |
|              | $\left  \left\langle 1 \right\rangle \right  $ of 1                                                                                                    | ▷ (`)                                                       | ▼ □ V □ Find   Nevt                                                                  |  |  |  |  |  |  |
|              |                                                                                                    |                                                             |                                                                                      |  |  |  |  |  |  |
|              | 2023-05-10                                                                                                    |                                                             |                                                                                      |  |  |  |  |  |  |
|              |                                                                                                    |                                                             |                                                                                      |  |  |  |  |  |  |
|              |                                                                                                    |                                                             |                                                                                      |  |  |  |  |  |  |
|              |                                                                                                    | 厰商出貨三聯單                                                     |                                                                                      |  |  |  |  |  |  |
|              |                                                                                                    |                                                             |                                                                                      |  |  |  |  |  |  |
|              | 院内碼:08080118                                                                                                    | 使用病人姓名:希〇蕊                                                  | 使用病人病歷號:6969123                                                                      |  |  |  |  |  |  |
|              | 中文品名:茵德倫第二代覆膜支架系統                                                                                                    |                                                             |                                                                                      |  |  |  |  |  |  |
|              | 甘安县名·FNIDIDANT II CTFNT CDAFT                                                                                                    | STEW STEW                                                   |                                                                                      |  |  |  |  |  |  |
|              |                                                                                                    |                                                             |                                                                                      |  |  |  |  |  |  |
|              | 四方学会を招いていた。 いうしん しょうしょう しょうしん                                                                                                    | 等用が利用                                                       |                                                                                      |  |  |  |  |  |  |
|              | 供應廠商名榑:美敦刀醫療産品股份。                                                                                                    | 出貨廠商代表連絡電話:                                                 | 出貨廠商代表人姓名:周芊菁                                                                        |  |  |  |  |  |  |
|              | 有限公司                                                                                                    |                                                             |                                                                                      |  |  |  |  |  |  |
|              | 出貨數量:1                                                                                                    | 出車日期:2023/5/10 下午                                           | 流水號:EMG0000083                                                                       |  |  |  |  |  |  |
|              |                                                                                                    | 01:12:53                                                    |                                                                                      |  |  |  |  |  |  |
|              | 米第一聯 院方留存使用                                                                                                    |                                                             |                                                                                      |  |  |  |  |  |  |
|              | 廠商章:                                                                                                    | 接收人員:                                                       | 使用者:                                                                                 |  |  |  |  |  |  |
|              |                                                                                                    |                                                             |                                                                                      |  |  |  |  |  |  |
|              |                                                                                                    |                                                             |                                                                                      |  |  |  |  |  |  |
| ŀ            |                                                                                                    |                                                             |                                                                                      |  |  |  |  |  |  |
|              | 2023-05-10                                                                                                    |                                                             |                                                                                      |  |  |  |  |  |  |
|              |                                                                                                    |                                                             |                                                                                      |  |  |  |  |  |  |
|              |                                                                                                    |                                                             |                                                                                      |  |  |  |  |  |  |
|              |                                                                                                    | 廠商出貨三職單                                                     |                                                                                      |  |  |  |  |  |  |
|              |                                                                                                    |                                                             |                                                                                      |  |  |  |  |  |  |
|              | 際丙碼:08080118                                                                                                    | 毎田漏↓妣名:釜○芯                                                  | <b>伸田廣友廣縣誌:6969123</b>                                                               |  |  |  |  |  |  |
|              | アーーーーーーーーーーーーーーーーーーーーーーーーーーーーーーーーーーーー                                                                                                    | - IX/13/14/ VIII- 117 (130)<br>8                            | CCUINAL CHATEON . COOLED                                                             |  |  |  |  |  |  |
|              | 中又而石・図憶囲弗―代復脵文架系統                                                                                                    |                                                             |                                                                                      |  |  |  |  |  |  |
|              | 英文品名:ENDURANT II STENT GRAFT                                                                                                    | SYSTEM                                                      |                                                                                      |  |  |  |  |  |  |
|              | 叫貨使用單位:開刀房(心臟血管外科                                                                                                    | 專用)衛材庫                                                      |                                                                                      |  |  |  |  |  |  |
|              | 供應廠商名稱:美敦力醫療產品股份                                                                                                    | 出貨廠商代表連絡電話:                                                 | 出貨廠商代表人姓名:周芊菁                                                                        |  |  |  |  |  |  |
|              |                                                                                                    |                                                             |                                                                                      |  |  |  |  |  |  |

## > 緊急醫療出貨點收(AB0110) (使用單位)

1. 輸入或以條碼機掃「緊急醫療出貨單編號」,點「顯示」可查看該筆三聯單資訊。

| ■ 緊急醫療出貨點收                                    |                                      |         |  |  |  |  |  |  |  |
|-----------------------------------------------|--------------------------------------|---------|--|--|--|--|--|--|--|
| 刷緊急醫療出貨單編號: EMG0000083<br>修改院內碼 點收 退回 *提示: 若解 | 顯示」查詢緊急醫療訂單資料<br>需修改院內碼,請先修改再新增批號效期  |         |  |  |  |  |  |  |  |
| 緊急醫療出貨單編號: EMG0000083                         | 點收院內碼: 08080118                      |         |  |  |  |  |  |  |  |
| 中文品名: 茵德倫第二代覆膜支架系統                            | 中文品名: 茵德倫第二代覆膜支架系統                   |         |  |  |  |  |  |  |  |
| 英文品名: ENDURANT II STENT GRAFT SYS             | 英文品名: ENDURANT II STENT GRAFT SYSTEM |         |  |  |  |  |  |  |  |
| 申請量: 1                                        | 計量單位: SE                             |         |  |  |  |  |  |  |  |
| 入庫庫房名稱: 開刀房(心臟血管外科專用)衛材<br>庫                  | 狀態: 己寄信                              |         |  |  |  |  |  |  |  |
| 進貨量:                                          | 廠商回覆批號:                              | 廠商回覆效期: |  |  |  |  |  |  |  |
| 用途: 2                                         | 本次申請量預估使用時間:                         | 電話:     |  |  |  |  |  |  |  |
| ₩ 4 第 0 頁,共0頁 ▷ ▷ ◎ 刷條碼新增 新                   | f增 修改 刪除 載入批號效期 沒有任何資料               |         |  |  |  |  |  |  |  |
| 點收量 批號 效期                                     | 刷UDI                                 |         |  |  |  |  |  |  |  |

2. 點選「刷條碼新增」讀 UDI 條碼自動帶入批號效期;選「新增」手動輸入;按

「載入批號效期」載入廠商回覆之資訊。

| ■ 緊急醫療出貨點收                                                                | ■ 緊急醫療出貨點收                           |                 |  |  |  |  |  |  |  |  |  |
|---------------------------------------------------------------------------|--------------------------------------|-----------------|--|--|--|--|--|--|--|--|--|
| 別緊急醫療出貨單編號: EMG0000083 顯示 查詢緊急醫療訂單資料 修改院內碼 點收 退回 ※提示:若需修改院內碼, 請先修改再新增批號效期 |                                      |                 |  |  |  |  |  |  |  |  |  |
| 緊急醫療出貨單編號: EMG000083                                                      | 點收院內碼: 08080118                      |                 |  |  |  |  |  |  |  |  |  |
| 中文品名: 茵德倫第二代覆膜支架系統                                                        |                                      |                 |  |  |  |  |  |  |  |  |  |
| 英文品名: ENDURANT II STENT                                                   | 英文品名: ENDURANT II STENT GRAFT SYSTEM |                 |  |  |  |  |  |  |  |  |  |
| 申請量: 1                                                                    | 計量單位: SE                             |                 |  |  |  |  |  |  |  |  |  |
| 入庫庫房名稱:開刀房(心臟血管外科<br>庫                                                    | 専用)衛材 狀態: 己寄信                        |                 |  |  |  |  |  |  |  |  |  |
| 進貨量: 1                                                                    | 廠商回覆批號: GG741487                     | 廠商回覆效期: 1131231 |  |  |  |  |  |  |  |  |  |
| 用途:                                                                       | 本灾申請量預估使用時間:                         | 電話:             |  |  |  |  |  |  |  |  |  |
| ▲ 第 1 頁,共1頁 ▶ ▶ 月間                                                        | 条碼新增 新増 修改 刪除 載入批號效期 顧示1 - 2筆,共2筆    |                 |  |  |  |  |  |  |  |  |  |
| 點收量 批號 3                                                                  | 效期 刷UDI                              |                 |  |  |  |  |  |  |  |  |  |
| 1 1 GG741487 1                                                            | 1131231 N                            |                 |  |  |  |  |  |  |  |  |  |
| 2 1 GG741487 1                                                            | 1131231 N                            |                 |  |  |  |  |  |  |  |  |  |

# > 緊急醫療通知單查詢(AB0111) (使用單位)

輸入或以條碼機掃「緊急醫療出貨單編號」或以其他搜尋方式查詢曾經申請過的「緊 急醫療通知單」,可列印與匯出。

|                                                                                                    |                                    | an an an an an an an an an an an an an a | 試機 |
|----------------------------------------------------------------------------------------------------|------------------------------------|------------------------------------------|----|
| 緊急警告出食草環路         EMG0000003         申請洗內碼:           要求別演日時         「「」」」         」         」         「」」         」         」         」         」         」         」         」         」         」         」         」         」         」         」         」         」         」         」         」         」         」         」         」         」         」         」         」         」         」         」         」         」         」         」         」         」         」         」         」         」         」         」         」         」         」         」         」         」         」         」         」         」         」         」         」         」         」         」         」         」         」         」         」         」         」         」         」         」         」         」         」         」         」         」         」         」         」         」         」         」         」         』         」         」         」         」         」         」         』         』         』         』         』         』         』         』 | <u> 廠商:</u>                        |                                          |    |
| ↓ ↓   第 1 頁,共1頁   ▶ ▶ ] 列印出貨三聯單 匯出 顯示1-1筆,共1筆                                                                                                    |                                    |                                          |    |
| 緊急醫療出貨單編號 申請院內碼 中文品名 英文品名 申請數量                                                                                                    | 計量單位 人里庫房 要求到貨日 廠商名稱               | 進貨量 點收院內碼 點收量 還回量 結驗量 狀態                 |    |
| 1 EMG0000083 08080118 医德倫第二代覆膜支架 ENDURANT II STENT GR 1                                                                                                    | SE 0205R0 開刀房(心臟血 1120510 468 美敦力醫 | 1 08080118 1 1 日點收                       |    |
|                                                                                                    |                                    |                                          |    |
| 《 《 第 1 頁,共1頁 ▷ ▷  顯示1-1單,共1單                                                                                                    |                                    |                                          |    |
| 批號 🔺                                                                                                    |                                    |                                          |    |
| 1 GG741487 1131231 1 N                                                                                                    |                                    |                                          |    |